## opCharts - Scheduled outages

opCharts enables you to schedule NMIS outages and add multiple Nodes, Interfaces or Elements, or a combination of both, to a single outage event. You can also schedule a one-time outage or a recurring outage for the required Nodes or Elements on the Scheduled Outages page.

This document describes how you can schedule a Node Outage using opCharts 4 and above, and Element Outages with Interfaces from opCharts 4.5.9 and above, and Element Outages with Other elements from opCharts 4.5.10 and above.

## **Creating a Scheduled Outage**

1. To schedule an outage on the opCharts page, from the menu, click Views > Scheduled Outages.

| opCharts 4.6.2                                     | Views - Reports - Event<br>Home                       | s ▼ Config ▼                                 |                               |
|----------------------------------------------------|-------------------------------------------------------|----------------------------------------------|-------------------------------|
| NOCIES                                             | Nodes<br>Events                                       |                                              | 2                             |
| Search Nodes                                       | Monitored Services<br>Status                          |                                              | ~ Q                           |
| Node Filter                                        | Metrics & Health                                      |                                              | ?                             |
| Current Filters                                    | Locations                                             |                                              | 20                            |
| Select a Filter                                    |                                                       |                                              |                               |
| Node Status                                        | Business Services                                     |                                              | :                             |
| degraded                                           | Enterprise Services<br>Charts                         |                                              | 13 / 20                       |
| reachable                                          | Dashboards                                            |                                              | 2/20                          |
| unreachable                                        | Maps                                                  |                                              | 5 / 20                        |
| Group                                              | Manage Collectors                                     |                                              | :                             |
| Node Role                                          | Element Lists                                         |                                              | :                             |
| Node Type                                          | View Polling Definitions                              |                                              | :                             |
| Node Vendor                                        | Scheduled Outages                                     | Create, view and edit NMIS scheduled outages | :                             |
| Con the Outages page that                          | opens, click H New Outa                               | ige.                                         | Madat: faque: faq: the damate |
| Change ID Outage State<br>Children ID Outage State | description<br>CH0000388353 2024-01-10176/95-32+19.00 | Start End<br>2024-01-6177/95/32+10.00        | Preparacy                     |
| 2H000085827<br>Rowing 1 to 2 of 2 entries          | CH00034567 00500 ( C ( 1 )                            | 1000                                         | dəly<br>Shaw 25 •             |

3. Add a **Description** for the outage.

2.

(î)

- 4. Specify a **Change ID** for easy identification of the outage event.
- 5. You can schedule a one-time outage or a recurring event under Frequency.

By default, NMIS collects the performance data during every outage event. You may choose to discard it by selecting the **Discard Performance Data** check box.

6. Under Outage Window, specify the Start and End time for the outage.

Click the Common Time Formats link to know more about the time formats supported by Opmantek applications for parsing the start and end times.

| ins                         |                                                     |                                                     |                                    | Outage Window                               |
|-----------------------------|-----------------------------------------------------|-----------------------------------------------------|------------------------------------|---------------------------------------------|
| ption                       | Update to Switch-1                                  |                                                     |                                    | 2023-07-30 00:00:00 ~ 2023-08-01 00:00:00 📋 |
| e ID                        | 10234                                               |                                                     |                                    | Use relative format                         |
|                             | -                                                   |                                                     |                                    | Common Time Formats                         |
| ency                        | Unce                                                |                                                     |                                    | •                                           |
| d Performance Data          |                                                     |                                                     |                                    |                                             |
| g: The default option is to | collect performance data during an outage window, i | if you do not want to collect performance data duri | ng the outage, you can change this | here.                                       |
| /Element Selection          |                                                     |                                                     |                                    |                                             |
|                             |                                                     |                                                     |                                    | Your selections for outage:                 |
| elector Type                | Element                                             |                                                     | - 0                                | • Switch-2                                  |
| lode                        | Switch-1                                            |                                                     | ×                                  | Elements included in outage:                |
| lement Type                 | Interface                                           |                                                     | •                                  |                                             |
| iterface / Regex            | Interface                                           |                                                     | •                                  |                                             |
| nterface                    | Vlan1 ×                                             |                                                     |                                    |                                             |
|                             |                                                     |                                                     |                                    |                                             |
|                             | Node                                                |                                                     | - 8                                |                                             |
| elector Type                | Madee                                               |                                                     |                                    |                                             |
| elector Type                | TVODES                                              |                                                     | •                                  |                                             |
| elector Type<br>roperty     |                                                     |                                                     |                                    |                                             |

- 7. Under Node/Element Selection, choose the Selector Type either Node or Element.
  - In case of Node, choose the Node Property to select Nodes by.
    - Select or enter the required Values. You can enter multiple Node Values (separated by commas) for the Property chosen.

| Node Selection   |                     |  |  |
|------------------|---------------------|--|--|
| Selector Type    | Node                |  |  |
| Property         | ✓ Select a property |  |  |
|                  | Node Status         |  |  |
|                  | Group               |  |  |
| Values           | Node Role           |  |  |
|                  | Node Type           |  |  |
| Add new selector | Node Vendor         |  |  |
| Add new selector | Nodes               |  |  |
| Delete           |                     |  |  |

• How to add a **custom** node property ?

In opCharts Outages, Custom properties can be added in Node property section to create outages for nodes. To add a custom property, Please editing opCharts\_node\_selector\_sections ison and add in any new property of catchall. For example :- Addition of Node Model in opCharts\_node\_selector\_sections.json

{ "name" : "catchall.data.model", "label" : "Node Model"

}

٠

٠

(i)

- In case of *Element*, first search for and select the **Node** which the element(s) are on.
- For Element Type you can either select Interface or Other
  - For Interface :
    - Choose how you want to search for elements on the Interface / Regex drop-down list, select Interface or Interface Regex.
      - In case of Interface, select the required Interfaces(s) from drop-down (example: Vlan1)
      - In case of Interface Regex, enter a valid regex pattern (examples: vlan\* or ^Vlan.\*?\$)
  - For Other :
    - From the Match Type drop-down list, select either String or Regex
      - In case of String, enter the valid string for the Element in Value

• In case of *Regex*, enter a valid regex pattern (examples: vlan\* or ^Vlan.\*?\$)

| Selector Type | Element  | • | Ô |
|---------------|----------|---|---|
| Node          | Switch-1 | × |   |
| Element Type  | Other    | • |   |
| Match Type    | Regex    | • |   |
| Value         | Vlan*    |   |   |
|               |          |   |   |

- 1. Click the Add new selector button to add another Node or Element to the same Scheduled Outage.
- 2. Click Save and Back to finish scheduling the outage.

## **Purging of Scheduled Outages**

Once a scheduled outage in opCharts has lapsed, it will clear from the list as per the NMIS configuration.

Configuration Details :- NMIS Configuration (purge\_outages\_after)

| Section    | Name                | Original Value | Possible Values | Description                |
|------------|---------------------|----------------|-----------------|----------------------------|
| expiration | purge_outages_after | 86400          | -               | past non-recurring outages |

## Integration with NMIS and opEvents

When a Scheduled Outage commences, on the next node collect cycle a "Planned Outage Open" event is created in NMIS and opEvents. Similarly when the scheduled outage is completed a "Planned Outage Closed" event is created in NMIS and opEvents.

For events that occur that relate to the impacted node/element during the defined scheduled outage window, the "event.planned\_outage" property in opEvents will be set to true.

Further information about this property and others can be found here: opEvents Normalised Event Properties